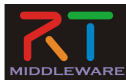

### RTミドルウェアによるロボットプログラミング技術 2. プログラミングの基礎

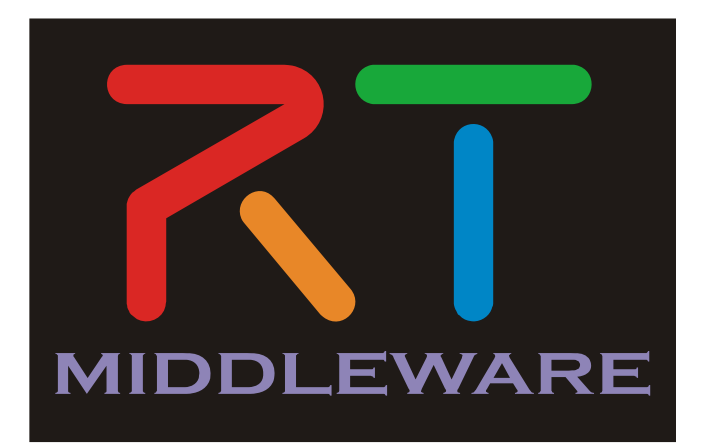

NATIONAL INSTITUTE OF ADVANCED INDUSTRIAL SCIENCE AND TECHNOLOGY (AIST)

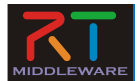

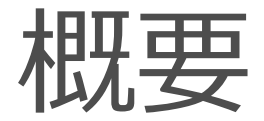

### 1. プログラミングの基礎 2. Linuxでのプログラミング 3. Windowsでのプログラミング

### 目標: 1. LinuxおよびWindowsでの開発手法(主にC++)を学ぶ 2. CMakeを利用して、同じプログラムをLinuxとWindowsとで コンパイルして動作させる。

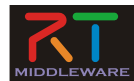

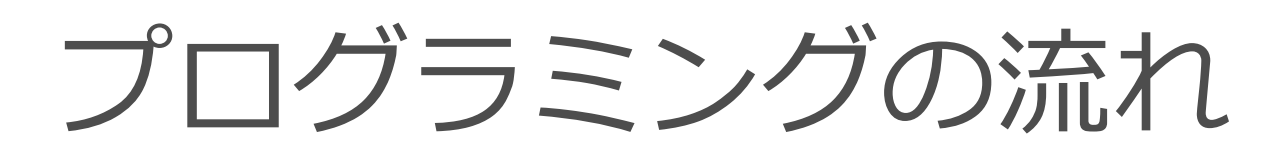

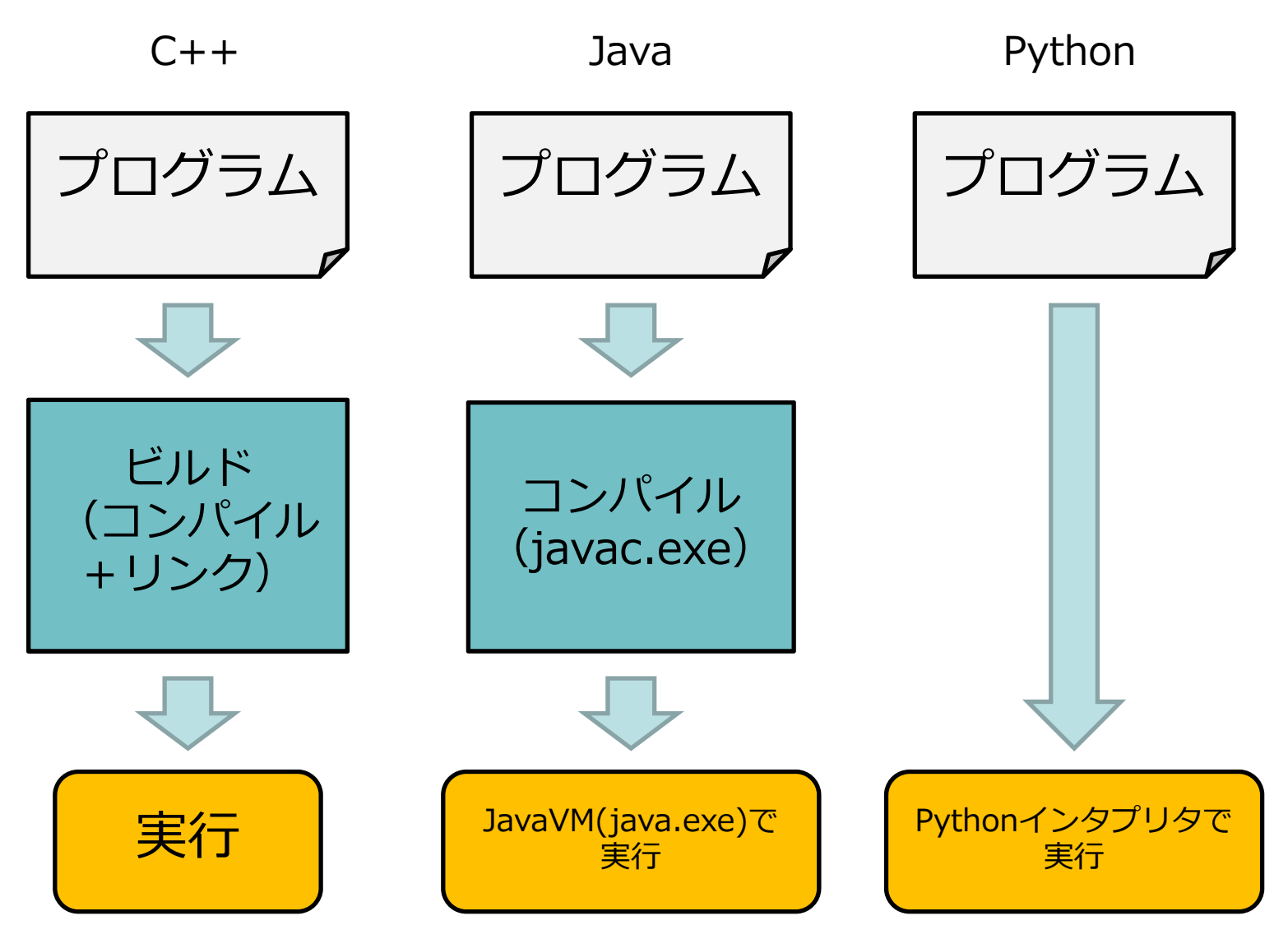

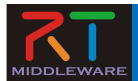

### CMake

- コンパイラに依存しないビルド自動化の
   ためのフリーソフトウェア
- 様々なOS上の様々な開発環境用ビルドフ アイルを生成することができる
  - Linux では Makefileを生成
  - Windows ではVC(Visual C++)のプロジェク トファイルを生成
- 最近のオープンソースソフトウェアでは CMakeでビルドするようになっているものが多数。

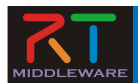

## プログラム作成の流れ

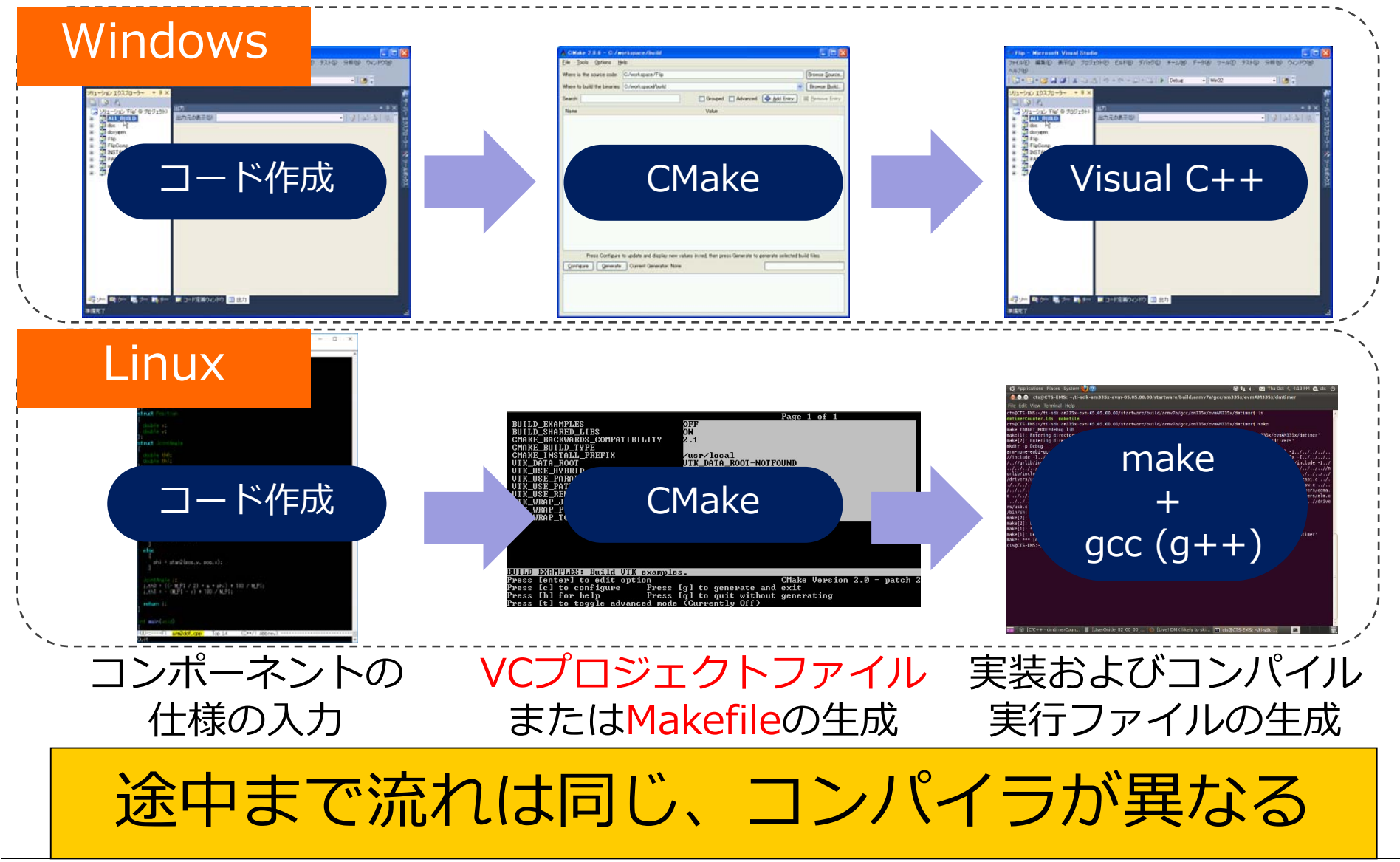

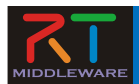

## コンポーネント作成の流れ

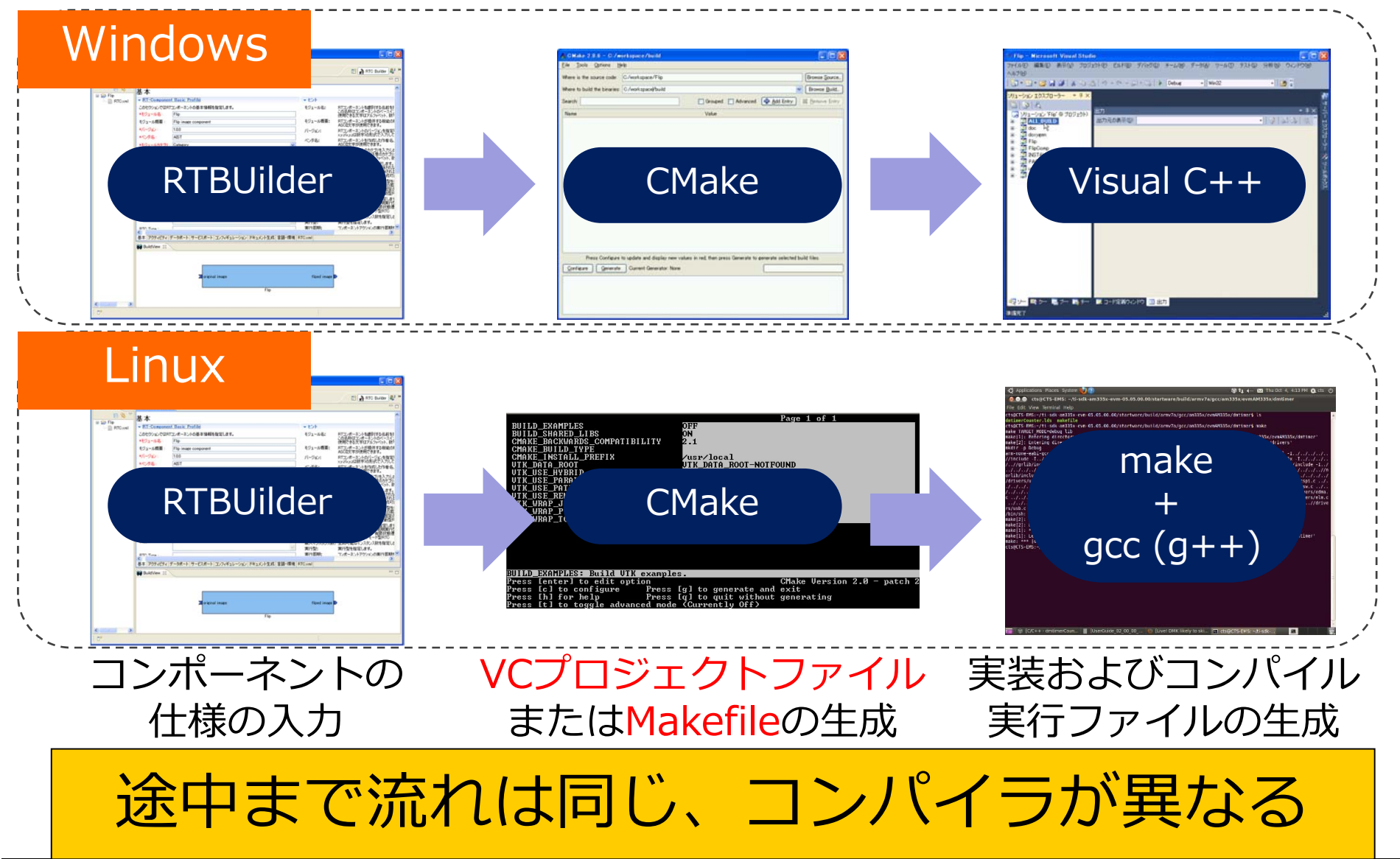

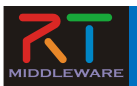

## 演習:CMakeを使ってみよう

 CMakeを使って同じプログラムをLinuxと Windowsの両方でビルドしてみる。

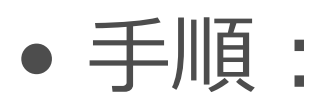

- サンプルプログラムをダウンロード
- CMakeLists.txtを編集
- cmake (cmake-gui)
- make or VC++ でコンパイル

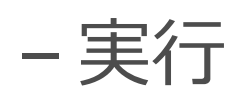

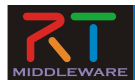

### ターミナルを開く

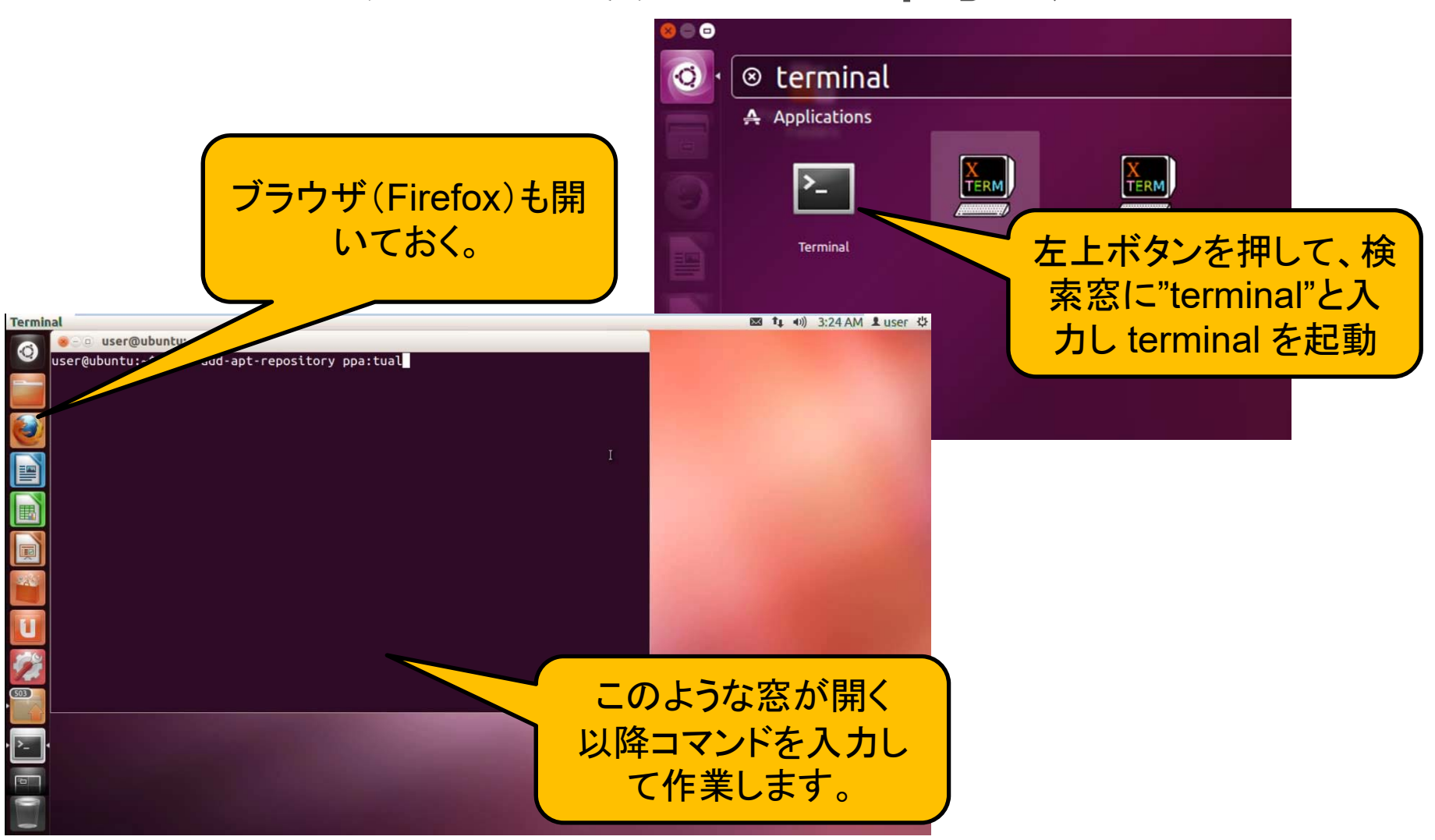

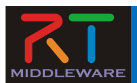

## ソフトウェアのインストール (Linux)

- LinuxでFirefoxを開く
- openrtm.orgポリテクセンター ページへアクセス
  - https://bit.ly/2yD1SXK
- pkg\_install\_ubuntu.sh をダウ ンロード
- sudo sh pkg\_install\_ubuntu.sh を実行
- cmakeもインストール

|                             | 11月6日(火)                                                                                                    |  |
|-----------------------------|----------------------------------------------------------------------------------------------------|--|
| 10:00 -11:00                | <ol> <li>コース概要         <ol> <li>ロボットシステムプログラミングの現状                 </li> <li>ロボットOS・ミドルウェア</li></ol></li></ol> |  |
| 11:00 -12:00<br>13:00-14:00 | <ol> <li>プログラミングの基礎         <ol> <li>プログラミングの基礎                  <ol></ol></li></ol></li></ol>                 |  |
|                             | インストールスクリプト: pkg_install_ubuntu.sh<br>サンプルコード: arm <del>2dof_ver001.zip</del><br>資料: 181106-02.pdf             |  |

【使用コマンドー覧】 wget: ファイルなどをダウンロード sudo: 管理者権限で実行 sh: シェルコマンド apt-get: パッケージインストール

\$ cd ダウンロード or Download \$ sudo sh pkg\_install\_ubuntu.sh –l all –d --yes \$ sudo apt-get install cmake

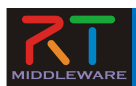

# サンプルダウンロード

- ブラウザで先ほどのペ ージから
  - arm2dof\_ver001.zip をダウンロード
- Unzip コマンドでZIP ファイルを展開
- 中に2つのファイルが あることを確認

【使用コマンド一覧】 mkdir: フォルダ(ディレクトリ)を作成 wget: ファイルなどをダウンロード unzip: ZIPファイルを展開 cd: ディレクトリに移動 ls: ファイルー覧を表示

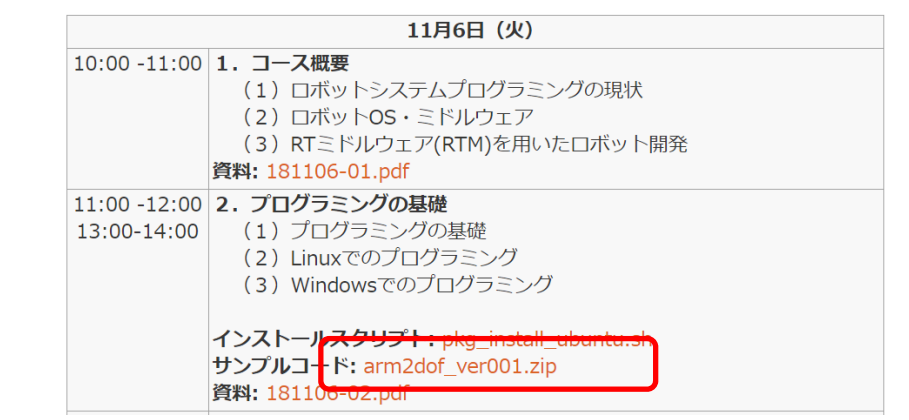

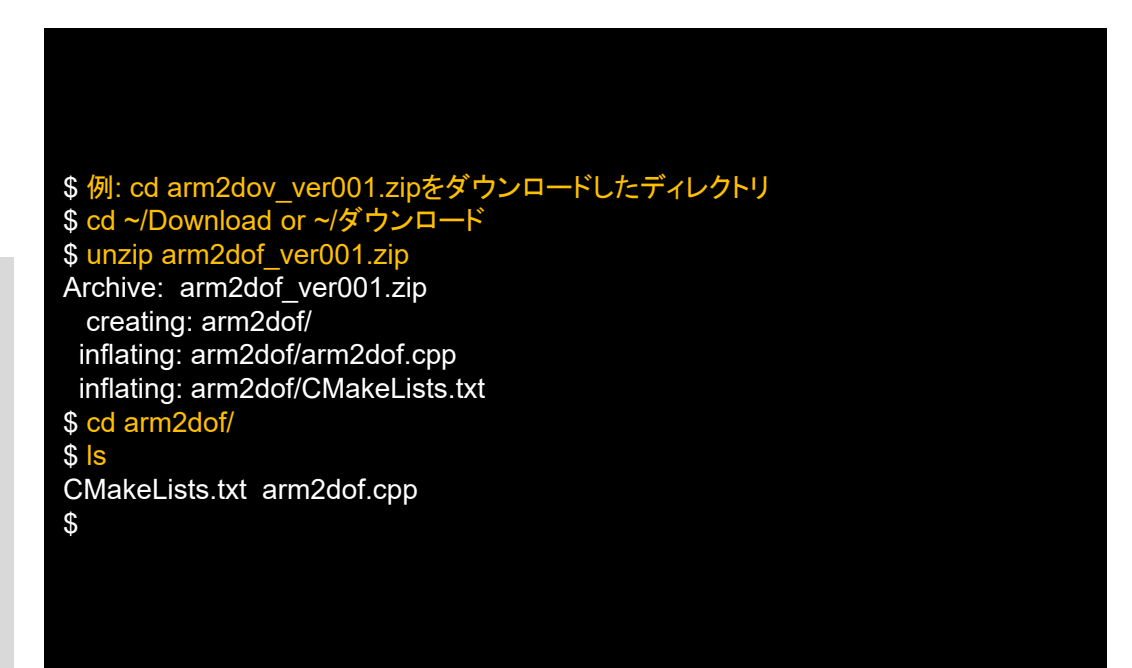

l inux

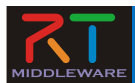

## CMakeLists.txtの編集

Linux

- CMakeLists.txt をgedit( エディタ)で開く
- 2行コメントイン
   行頭の '#' を削除
- 保存・終了

add\_executable(arm arm2dof.cpp) の行は、

- 実行ファイル(executable) arm2dof を作成せよ
- そのためのソースコードは arm2dof.cpp である

ということを意味している。

| \$ gedit CMakeLists.txt                                       |  |
|---------------------------------------------------------------|--|
| または<br>\$ vi CMakeLists.txt<br>または<br>\$ emacs CMakeLists.txt |  |

| 😣 🖨 🗉   *CMakeLists.txt (~/work/arm2dof) - gedit |                                |                     |         |      |  |  |
|--------------------------------------------------|--------------------------------|---------------------|---------|------|--|--|
| Open 🔻 🗐                                         |                                |                     |         | Save |  |  |
| cmake_minimum_ro<br>add_executable(a             | equired(VERSI<br>arm2dof arm2d | ON 2.8)<br>lof.cpp) |         |      |  |  |
|                                                  |                                |                     |         |      |  |  |
|                                                  |                                |                     |         |      |  |  |
|                                                  |                                |                     |         |      |  |  |
| CMake                                            | e 🔻 Tab Width                  | 8 <b>▼</b> In2      | Col 1 💌 | INS  |  |  |
| CHIRK                                            | 100 110011                     |                     | ,       | 1115 |  |  |
| g                                                | editの                          | 編集画                 | 面       |      |  |  |

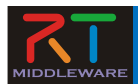

## cmake & make & 実行

- build ディレクトリを作成
- cmake .. を実行
- make を実行 -
- arm2dofが生成される
- arm2dofを実行

```
【使用コマンド一覧】
cmake: コマンド
make: Makefileに基づいてコンパイル・
リンクするためのコマンド
arm2dof: 今回作成する実行ファイル
【ディレクトリ指定】
. or ./ : 現在のディレクトリ(カレントディレ
クトリ)
.. or ../ : 現在のディレクトリの一つ上の
ディレクトリ(親ディレクトリ)
```

n-ando@Ubuntu1604-64:~/work/arm2dof/build\$ mkdir build#

n-ando@Ubuntu1604-64:~/work/arm2dof/build@cmake...

- -- The C compiler identification is GNU 5.4.0
- -- The CXX compiler identification is GNU 5.4.0

: 中略

- Configuring done
- -- Generating done
- -- Build files have been written to: /home/n-ando/work/arm2dof/build

n-ando@Ubuntu1604-64:~/work/arm2dof/build\$ make Scanning dependencies of target arm2dof [ 50%] Building CXX object CMakeFiles/arm2dof.dir/arm2dof.cpp.o [100%] Linking CXX executable arm2dof [100%] Built target arm2dof

n-ando@Ubuntu1604-64:~/work/arm2dof/build\$ Is arm2dof CMakeCache.txt CMakeFiles cmake\_install.cmake Makefile

l inux

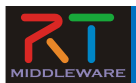

## ソフトウェアのインストール (Windows)

- https://bit.ly/2yD1SXK
- にアクセス
- 「インストールするソフト ウェア」に従い必要なソフ Visual Studio トウェアをインストール
  - Python
  - OpenRTM-aist
  - PyYAML
  - Cmake
  - Doxygen
  - TeraTerm

### インストールするソフトウエア

あらかじめインストールしておくべきソフトウエアは以下のとおりです。以下のリンクをクリックし、ファイルをダ ウンロード・インストールしてください。 - 部のリンクはダウンロードページへ飛びますので、飛んだ先のページ内で適切なファイルをそれぞれダウンロード してください。

 Visual Studio 2013推奨: こちらのページ から無償版をダウンロードできます。 ポリテクセンターのPCにはインストール済みです。

### Python

- Pvthon2.7.10
- Python2.7.11もすでにリリースされていますが非推奨です。
- · OpenRTM-aistやPyYAMLをインストールする前にインストールしてください

### OpenRTM-aist 1.1.2-RELEASE版 (C++版、Python版)

 インストーラには 32bit/64bit の区別がありますが今回は32bit版を使用します。 Windows用インストーラ(32bit)

### その他

以下のソフトウェアも必須です。忘れずにインストールしてください。

- PyyAML
- CMake
- Doxygen TeraTerm
- ・ 使い慣れたエディタ: EclipseやPythonに付属のエディタでも構いませんが、使い慣れたエディタが入っていた方 が良いでしょう
- Vim
- sublime text3 日本語化の方法
- atom

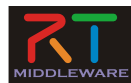

## ダウンロード

### https://bit.ly/2yD1SXK

### Windows

- ブラウザからダウン
   ロード
- ZIPを展開
- arm2dofフォルダの 下に
  - arm2dof.cpp
  - CMakeLists.txt

の2つのファイルが展開 される

| <ul> <li>コース概要         <ul> <li>(1) ロボットシステムプログラミングの現状</li> <li>(2) ロボットOS・ミドルウェア</li> </ul> </li> </ul> |
|----------------------------------------------------------------------------------------------------|
| (3)RTミドルウェア(RTM)を用いたロボット開発<br>( <b>料: 1</b> 81106-01.pdf                                                 |
| <ul> <li>・プログラミングの基礎         <ul> <li>(1) プログラミングの基礎                  <ul></ul></li></ul></li></ul>      |
|                                                                                                    |

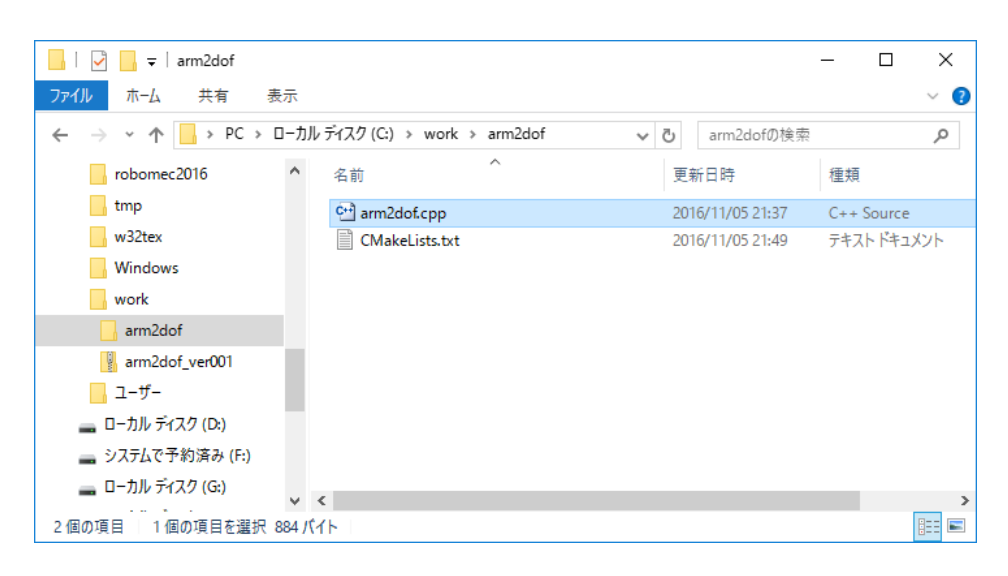

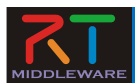

## CMakeLists.txtの編集

### Windows

- CMakeLists.txt をエ ディタで開く
- 2行コメントイン
  - 行頭の '#' を削除

add\_executable(arm arm2dof.cpp) の行は、

- 実行ファイル(executable) arm2dof を作成せよ
- そのためのソースコードは arm2dof.cpp である
   ということを意味している。

| C:¥work¥arm2dof¥CMakeLists.txt - Sublim                                                                                                    | e Text (U —                                      |              |
|----------------------------------------------------------------------------------------------------|--------------------------------------------------|--------------|
| ファイル(F) 編集(E) 選択(S) 検索(i) 表示(<br>プロジェクト(P) 基本設定(n) ヘルプ(H)                                                                                                    | V) 移動(G) ツー                                      | <i>μ</i> (T) |
| ◄ ► CMakeLists.txt ×                                                                                                    |                                                  | •            |
| 1 #cmake_minimum_required(VERSI<br>2 #add_executable(arm2dof arm2c<br>3                                                                                                    | CON 2.8)<br>lof.cpp)                             |              |
|                                                                                                    |                                                  |              |
| 1 characters selected                                                                                                    | Tab Size: 4                                      | Plain Text   |
|                                                                                                    | 1                                                |              |
| C:¥work¥arm2dof¥CMakeLists.txt • - Subline                                                                                                    | me Text ( —                                      |              |
| IIII C:¥work¥arm2dof¥CMakeLists.txt・- Subli<br>ファイル(F) 編集(E) 選択(S) 検索(i) 表示(<br>プロジェクト(P) 基本設定(n) ヘルプ(H)                                                                                                    | me Text ( ー<br>V) 移動(G) ツー                       | ロ ×<br>ル(T)  |
| <ul> <li>■ C:¥work¥arm2dof¥CMakeLists.txt・- Sublin<br/>ファイル(F) 編集(E) 選択(S) 検索(i) 表示(<br/>プロジェクト(P) 基本設定(n) ヘルプ(H)</li> <li>▲ CMakeLists.txt</li> </ul>                                                                                                    | me Text ( ―<br>V) 移動(G) ツー                       | ロ ×<br>ル(T)  |
| <ul> <li>■ C:¥work¥arm2dof¥CMakeLists.txt・- Sublit<br/>ファイル(F) 編集(E) 選択(S) 検索(i) 表示(<br/>プロジェクト(P) 基本設定(n) ヘルプ(H)</li> <li>▲ ► CMakeLists.txt</li> <li>1 cmake_minimum_required(VERSIC<br/>add_executable(arm2dof arm2dof<br/>3</li> </ul>                     | me Text ( ―<br>V) 移動(G) ツー<br>W 2.8)<br>of.cpp)  |              |
| <ul> <li>■ C:¥work¥arm2dof¥CMakeLists.txt・- Sublin<br/>ファイル(F) 編集(E) 選択(S) 検索(i) 表示(<br/>プロジェクト(P) 基本設定(n) ヘルプ(H)</li> <li>▲ CMakeLists.txt</li> <li>● CMakeLists.txt</li> <li>● CMakeLists.txt</li> <li>● CMakeLists.txt</li> <li>● CMakeLists.txt</li> </ul> | me Text ( ―<br>V) 移動(G) ツー<br>NN 2.8)<br>of.cpp) |              |

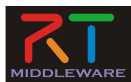

## cmake-gui

### Windows

- スタートメニューからcmakegui を起動 <u>へ CMake (cmake-gui)</u>
  - スタートメニュー "cmake"内
  - 検索窓でcmakeと入力するの
     が早い
- CMakeLists.txtを受けのテキ ストBOXにDnD
- "Configure"ボタンを押下
- ダイアログでVisual Studio 12 2013を選択
- 下の窓に "Configuring done" 3 "Co ならOK
- "Generate"ボタンを押下
- 下の窓に "Generating done" と出ていれば完了

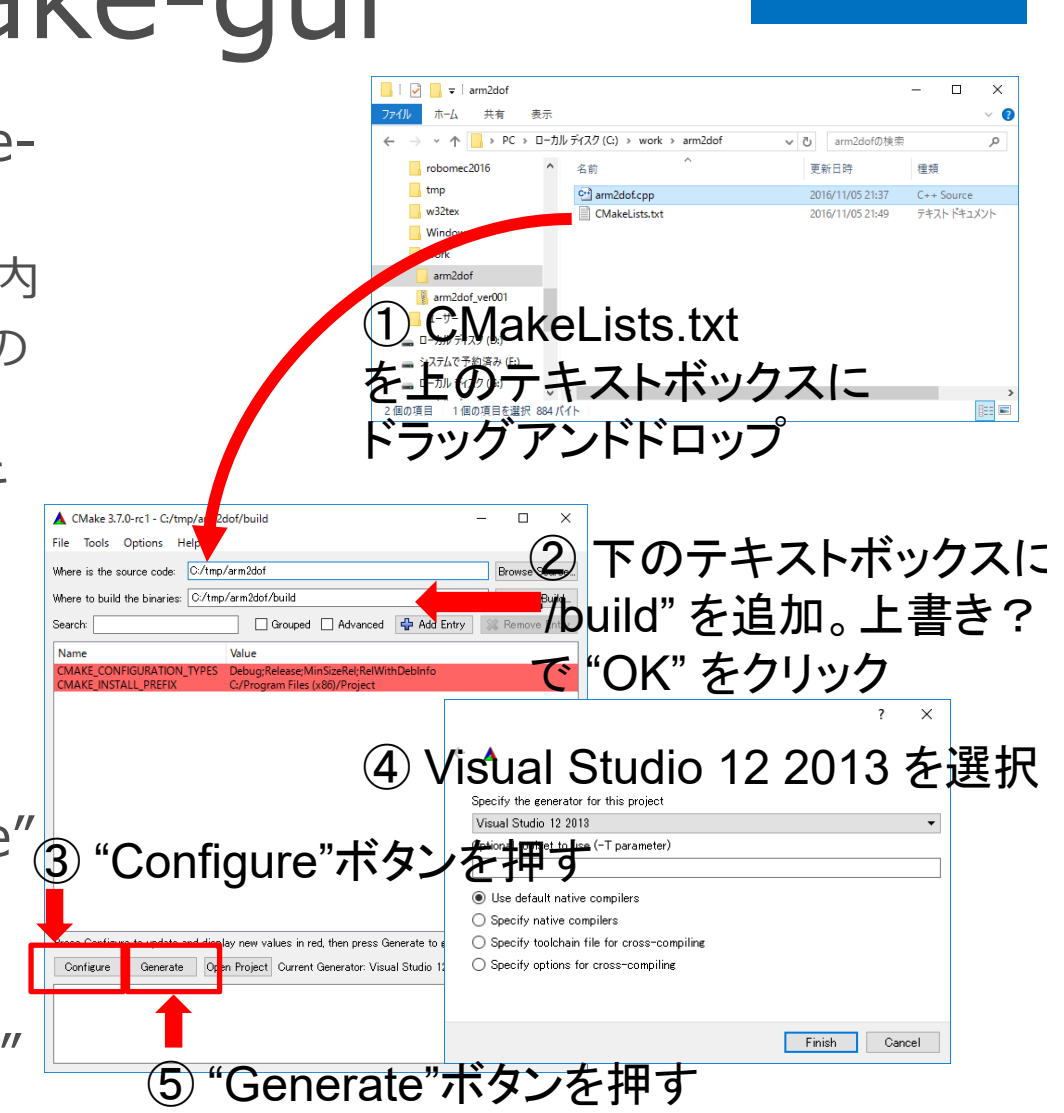

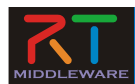

# コンパイル(ビルド)

- Build フォルダ内の
   "Project.sln"をダブルクリック
- Visual C++ 2013が起動
- "ビルド"→"ソリューション
   のビルド"でコンパイル

ビルド:2正常終了、0失敗、0更新不要、1スキップ

- と出ていれば正常終了
- arm2dof¥build¥Debug の 下に arm2dof.exe ができ ている

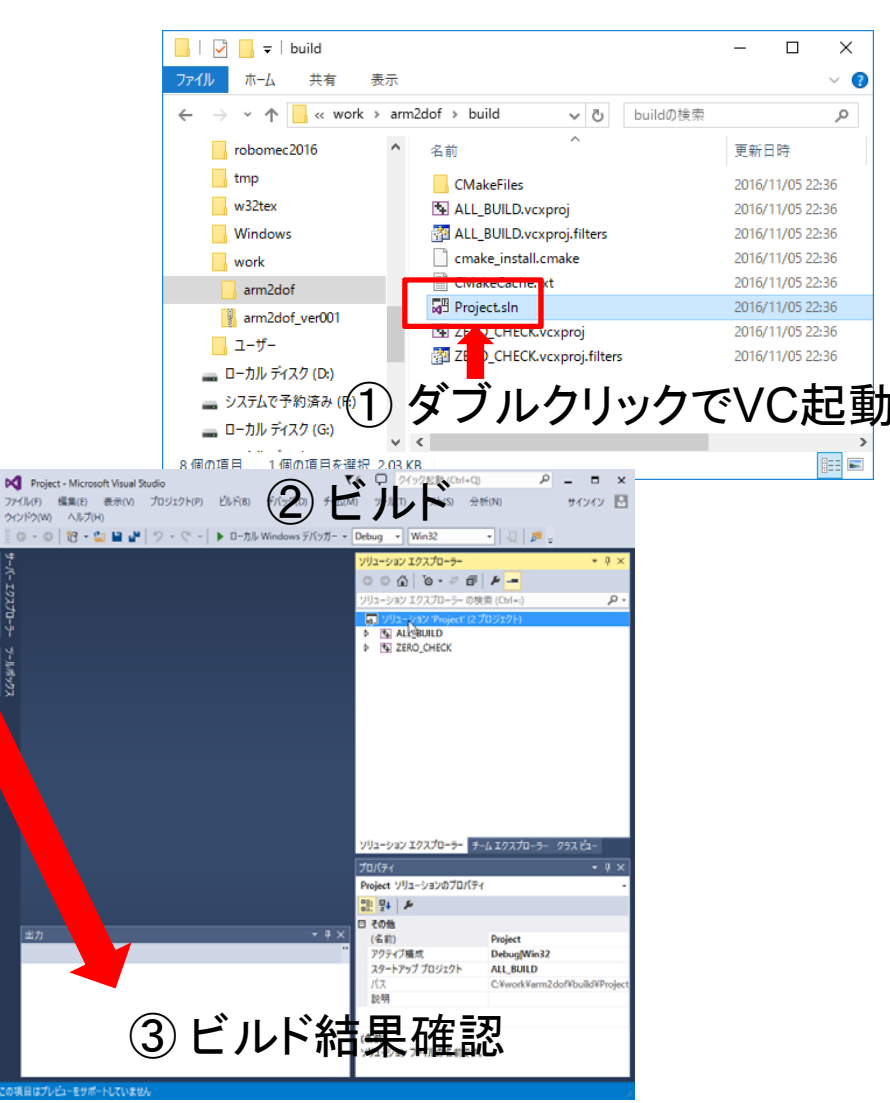

Windows

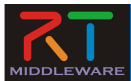

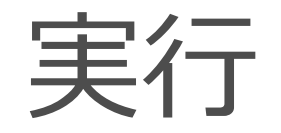

### Windows

- コマンドプロンプトを起動
  - Explorerのアドレスバーに "cmd"と入力しEnter
- プロンプトで
   "arm2dof.exe" と入力
- 結果が表示される。
  - ダミーコードなので、 angle = (0, 0) でしか表 示されない
  - 2日目に練習問題として実 装していただきます。

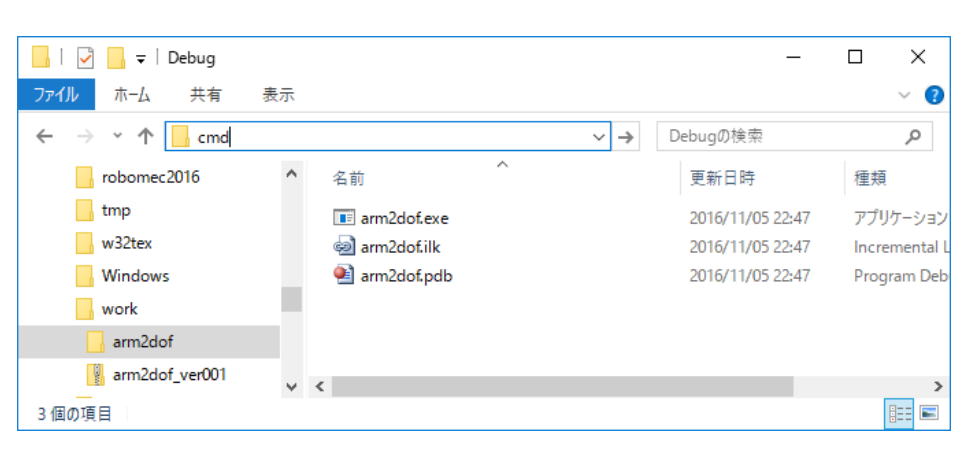

| C:#Windows#System32#cmd.exe                                                                                                    | - | × |
|----------------------------------------------------------------------------------------------------|---|---|
| Microsoft Windows [Version 10.0.14393]<br>(c) 2016 Microsoft Corporation. All rights reserved.                                                                                                    |   | ^ |
| C:¥work¥arm2dof¥build¥Debug>arm2dof.exe<br>pos (x, y): -1, 1 ==> angle (th0, th1): 0, 0<br>pos (x, y): -0.5, 1 ==> angle (th0, th1): 0, 0<br>pos (x, y): 0, 1 ==> angle (th0, th1): 0, 0<br>pos (x, y): 0.5, 1 ==> angle (th0, th1): 0, 0<br>pos (x, y): 1, 1 ==> angle (th0, th1): 0, 0 |   |   |
| C:¥work¥arm2dof¥build¥Debus>                                                                                                    |   |   |
|                                                                                                    |   |   |
|                                                                                                    |   |   |
|                                                                                                    |   |   |
|                                                                                                    |   | ~ |

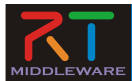

まとめ

- CMakeを利用すると、同じソースコード をWindowsでもLinuxでコンパイルでき る
  - CMakeLists.txt をcmake (または cmakegui)で処理
  - Windowsでは プロジェクトファイルとソリ ューションファイル
  - Linuxでは Makefile を作成
  - それぞれの方法でビルド